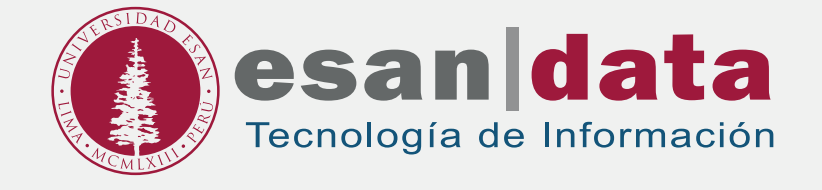

## Manual dirigido al alumno: INSTALACIÓN DE R STUDIO

Elaborado por: Módulo de Laboratorio

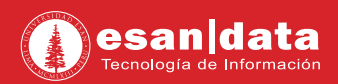

## 1. Descarga del software:

Ingrese al siguiente URL: https://cran.rstudio.com/bin/windows/base/ Descargue el instalador de "R"

## Download R 3.4.0 for Windows (76 megabytes, 32/64 bit)

Installation and other instructions New features in this version

## 2. Instalación del software:

• Ejecute el instalador descargado y haga clic en "Siguiente".

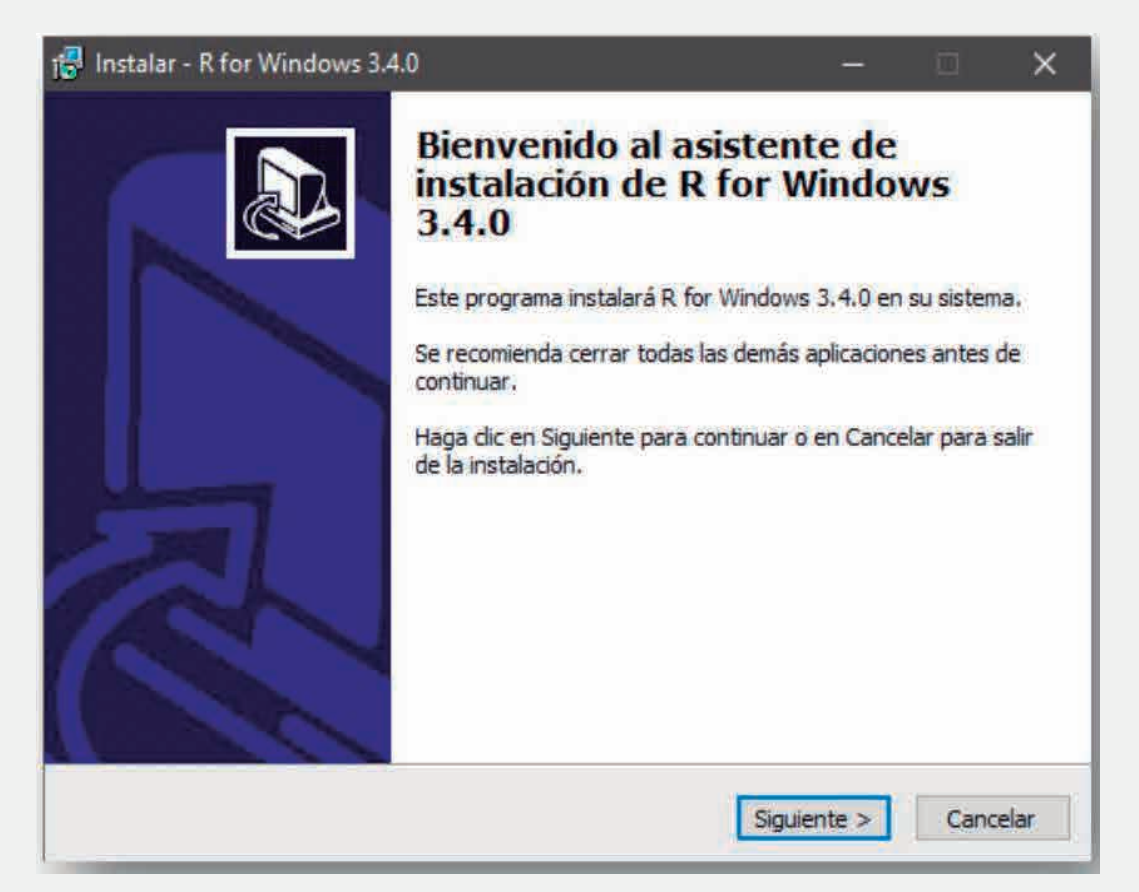

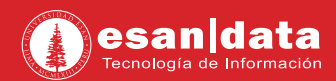

• Deje seleccionadas las opciones por defecto, haga clic en "Siguiente".

| Seleccione los componentes<br>desea instalar. Haga dic en 1 | que desea instalar y desmarque<br>Siguiente cuando esté listo para | e los componentes que no<br>a continuar. |
|-------------------------------------------------------------|--------------------------------------------------------------------|------------------------------------------|
| Instalación del usuario                                     | 2                                                                  | ~                                        |
| Core Files                                                  |                                                                    | 72.5 MB                                  |
| 32-bit Files                                                |                                                                    | 45.7 MB                                  |
| 64-bit Files                                                |                                                                    | 46.8 MB                                  |
| Message translations                                        |                                                                    | 7.3 MB                                   |
|                                                             |                                                                    |                                          |

• Terminada la instalación de R, proceda a instalar **"R Studio"**; para ello ingrese a la siguiente URL: https://www.rstudio.com/products/rstudio/download2/

Descargue el instalador para Windows.

| RStudio                                  | rstudio-conf             | Products          | Resources  | Pricing               | About Us       | Blog   |
|------------------------------------------|--------------------------|-------------------|------------|-----------------------|----------------|--------|
|                                          | Ha                       | ave Questic       | ons?       |                       |                |        |
|                                          | (in                      | LK TO THE SALES T | TEAM       |                       |                |        |
| Studio Desktop 1.0.143 — Re              | lease Notes              |                   |            |                       |                |        |
| Studio requires R 2.11.1+. If            | you don't already have R | , download it he  | ere.       |                       |                |        |
| nstallers for Supported Pl               | atforms                  |                   |            |                       |                |        |
| istallers                                |                          | Size              | Date       | MD5                   |                |        |
| Studio 1/0 148 - Windows Vista/7 8/10    |                          | 61.9 MB           | 2017-04-19 | 76bb84296b92          | 02759b3eb1de55 | 5a2231 |
| Studio 1.0.143 - Mac OS X 10.6+ (64-bit) |                          | 71.2 MB           | 2017-04-19 | c7f1ed865428          | b225b202fd1b43 | 195464 |
| Studio 1.0.145 - Ubuntu 12.04+/Deblan    | 8+ (82-bit)              | 85.5 MB           | 2017-04-19 | 21ca14bffcdc          | 1a2361ead2d763 | d0313d |
| Studio 1.0.148 - Ubuntu 12.04+/Debian    | 8+(64+b)t)               | 92.1 MB           | 2017-04-19 | 75761eae2091          | 58d8415d562b37 | 71fbec |
|                                          |                          |                   |            | a series the strength |                |        |
| Studio 1.0 145 - Fedora 19+/RedHat 7+    | AppenSUSE 13:1+ 32-bit   | 84.7 MB           | 2017-04-19 | 2c356d4ee506          | 67ad4042ee196a | fb3c53 |

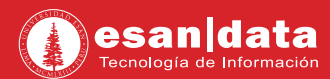

• Ejecute el instalador descargado y haga clic en "Siguiente".

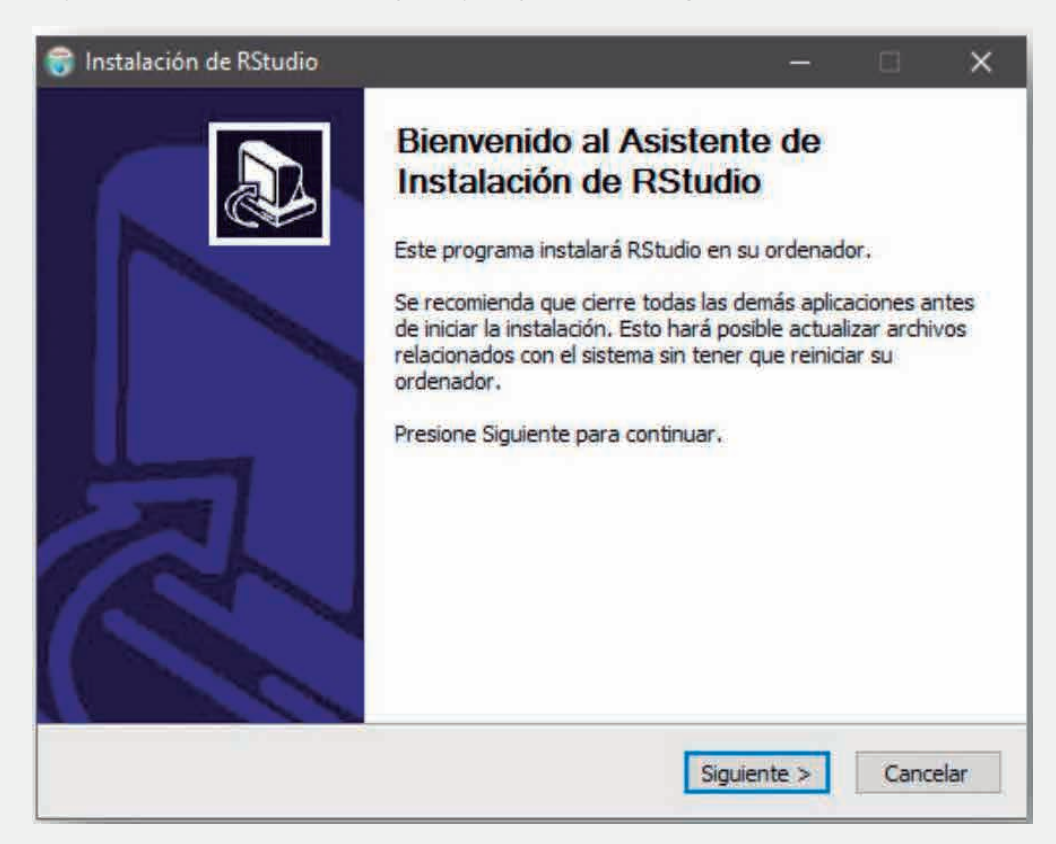

• Acepte las configuraciones por defecto e iniciará la instalación.

| 🤿 Instalación de RStudio        | -                                                                  | 8 | ı x      |
|---------------------------------|--------------------------------------------------------------------|---|----------|
| 6                               | <b>Instalando</b><br>Por favor espere mientras RStudio se instala. |   |          |
| Extraer: Qt5Widgets.dll         | 58%                                                                |   |          |
| Ver detalles                    |                                                                    |   |          |
|                                 |                                                                    |   |          |
|                                 |                                                                    |   |          |
| Nullsoft Install System v2.50 - |                                                                    |   |          |
|                                 | < Atrás Siguiente >                                                |   | Cancelar |

• Terminada la instalación, el programa queda listo para su uso.

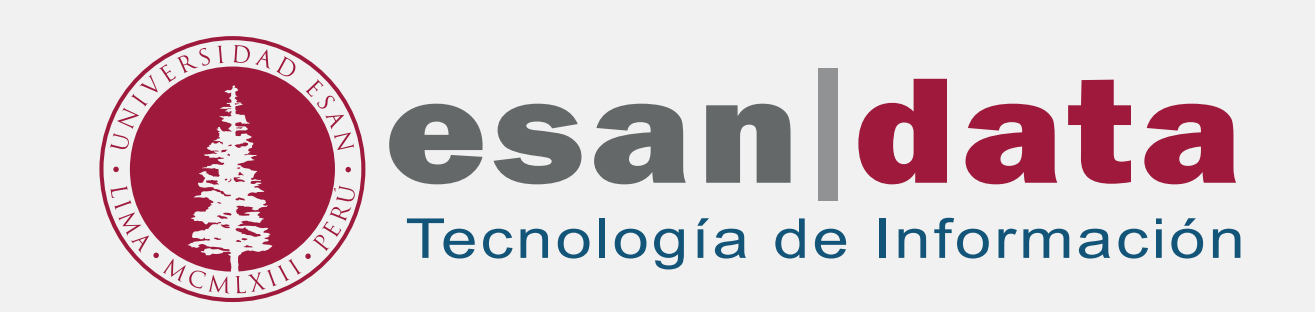